|                                                                                                    | e-Marque V2<br>Accompagnement - Formation                                                                                                    |                                                                                                    |                                                                                                    |  |  |  |  |
|----------------------------------------------------------------------------------------------------|----------------------------------------------------------------------------------------------------|----------------------------------------------------------------------------------------------------|----------------------------------------------------------------------------------------------------|--|--|--|--|
| $(e_{\lambda})$                                                                                                    |                                                                                                    |                                                                                                    |                                                                                                    |  |  |  |  |
|                                                                                                    |                                                                                                    | « UTILISER e-MAR                                                                                                    | QUE V2 »                                                                                                    |  |  |  |  |
| FÉDÉRATION<br>FRANÇAISE DE<br>BASKETBALL                                                                                                    | Thématique :                                                                                                    | <ul> <li>Présidence</li> <li>Administration et Finances</li> <li>Haut Niveau</li> <li>Formation &amp; Emploi</li> <li>Marque</li> </ul>                                                                                                    | <ul> <li>Clubs, Jeunesse &amp; Territoires</li> <li>Compétitions &amp; Vivre</li> <li>Ensemble</li> <li>Affaires juridiques et</li> <li>Institutionnelles</li> <li>3x3</li> </ul> |  |  |  |  |
|                                                                                                    | Destinataires :                                                                                                    | □Comités<br>□Ligues<br>□Ligues et Comités                                                                                                    | ⊠Ligues, Comités et Clubs<br>⊠CTS                                                                                                    |  |  |  |  |
|                                                                                                    | Nombre de pièces jointes : 1                                                                                                    |                                                                                                    |                                                                                                    |  |  |  |  |
|                                                                                                    | ⊠Information                                                                                                    |                                                                                                    |                                                                                                    |  |  |  |  |
|                                                                                                    | Echéance de réponse :                                                                                                    |                                                                                                    |                                                                                                    |  |  |  |  |
| La FFBB déploie                                                                                                    | era l'e-Marque V2 su                                                                                                    | r l'ensemble du territoire en 2021.                                                                                                    |                                                                                                    |  |  |  |  |
| <ul> <li>Une forraussi téle</li> <li>Une visi<br/>l'e-Marqu<br/>chaîne Y</li> <li>Une fict<br/><u>télécharc</u></li> <li>Un manu</li> </ul> | <ul> <li>Une formation e-Learning « Utilisation d'e-Marque V2 » sur sa plateforme de formation. Vous pourrez aussi télécharger le « logiciel e-Marque V2 » au cours de cette formation.</li> <li>Une visioconférence qui sera réalisée le samedi 16 janvier 2021 à 10h30 pour expliquer l'utilisation de l'e-Marque V2 et répondre aux questions des participants. Cette visio sera enregistrée et disponible sur la chaîne YouTube de la FFBB. Les modalités de connexion vous seront précisées.</li> <li>Une fiche synthèse A4 à mettre à disposition des licenciés sur les tables de marque (lien de téléchargement)</li> <li>Un manuel complet de l'utilisateur (lien de téléchargement)</li> </ul> |                                                                                                    |                                                                                                    |  |  |  |  |
|                                                                                                    |                                                                                                    | Utilisation d'e-Marque V2                                                                                                    |                                                                                                    |  |  |  |  |
| 1- <u>Se cor</u>                                                                                                    | nnecter à la plat                                                                                                    | eforme « Sporteef »                                                                                                    |                                                                                                    |  |  |  |  |
| Vous pouvez ret                                                                                                    | rouver la formation s                                                                                                    | terreations à la une<br>Formations à la une<br>Si vous ne vous êtes jamais<br>connecté et que vous ne possédez<br>pas de compte<br>Formations à la une<br>Si vous ne vous êtes jamais<br>connecté et que vous ne possédez<br>pas de compte<br>Formations à la une<br>Si vous ne vous êtes jamais<br>connecté que vous ne possédez<br>pas de compte<br>Formations à la une<br>Si vous ne vous êtes jamais<br>connecté que vous ne possédez<br>pas de compte<br>Formations à la une<br>Si vous ne vous ne possédez<br>Si vous ne vous ne possédez pas un compte<br>Si vous ne vous ne possédez pas un compte<br>Si vous ne vous ne possédez pas un compte<br>Si vous ne vous ne possédez pas un compte<br>Si vous ne vous ne possédez pas un compte<br>sub terret a sub terret sub terret sub | f.com/<br>Cliquez sur le bouton<br>« Me Connecter »<br>vous possédez déjà un<br>compte sur Sporteef<br>Cliques Jub - Macanique du lad<br>MPTE,<br>RE :                            |  |  |  |  |
|                                                                                                    |                                                                                                    |                                                                                                    |                                                                                                    |  |  |  |  |

|                                                                               |                                                                                                  |                                |                                                        | INF8B                                   |                                                                                                    |        |
|-------------------------------------------------------------------------------|--------------------------------------------------------------------------------------------------|--------------------------------|--------------------------------------------------------|-----------------------------------------|----------------------------------------------------------------------------------------------------|--------|
|                                                                               |                                                                                                  |                                |                                                        |                                         |                                                                                                    |        |
|                                                                               | Veuillez saisir vos coordonnées dans le for<br>Cliquez sur le bouton 'Enregistrer' pour soumetti | mulaire ci-de<br>e votre deman | essous.<br>Ide.                                        |                                         |                                                                                                    |        |
|                                                                               | Langue de préférence                                                                             |                                |                                                        | Email <u>*</u>                          |                                                                                                    |        |
|                                                                               | Identifiant <u>*</u>                                                                             |                                |                                                        | Mot de passe <u>*</u>                   |                                                                                                    |        |
|                                                                               | Civilité 🙏                                                                                       |                                |                                                        | Nom <u>*</u>                            |                                                                                                    |        |
|                                                                               | Prénom <u>*</u>                                                                                  |                                |                                                        | Date de naissance <u>*</u> (j           | Date de naissance <u>* (lj/mm/aaaa</u> )                                                                                                    |        |
|                                                                               | Téléphone fixe                                                                                   |                                |                                                        | <i>ij/mm/aaaa</i><br>Téléphone portable | ji/mm/aaaa                                                                                                    |        |
|                                                                               |                                                                                                  |                                |                                                        |                                         |                                                                                                    |        |
|                                                                               | * Propriété obligatoire                                                                          |                                |                                                        | Renseig                                 | nez tous les champs<br>gatoires, ensuite                                                                                                    |        |
| Retour Enregistrer                                                            |                                                                                                  |                                |                                                        |                                         | cliquez sur <b>« Enregistrer »</b>                                                                                                    |        |
|                                                                               | Conformément à la loi informatique et libertés d                                                 | u 6 Mars 1978                  | (art. 27), vous dispo                                  | osez d'un droit d'accès et de rect      | tification des données vous concernant.                                                                                                    |        |
|                                                                               |                                                                                                  |                                |                                                        |                                         |                                                                                                    |        |
| kemple :                                                                      |                                                                                                  |                                |                                                        |                                         |                                                                                                    |        |
|                                                                               |                                                                                                  | ll est                         | fortemen                                               | t conseillé de cor                      | mposer votre identifiant sous                                                                                                    |        |
| illez saisir vos coordo                                                       | onnées dans le formulaire ci-dessous.                                                            | form                           | e de votre                                             | nom et prénom                           | , sans espace et sans accents.                                                                                                    |        |
| iez sur le bouton 'Enregi<br>igue de préférence                               | istrer' pour soumettre votre demande.                                                            | Exem                           |                                                        | I.Prenom                                |                                                                                                    |        |
| ançais                                                                        |                                                                                                  | *                              | votre_adresse_mail@mail.com      Mot de passe <u>*</u> |                                         |                                                                                                    |        |
| ntifiant <u>*</u><br>om.Prenom                                                |                                                                                                  |                                |                                                        |                                         |                                                                                                    |        |
| Nom.Prenom<br>Civilité *                                                      |                                                                                                  |                                | Nom <u>*</u>                                           |                                         |                                                                                                    |        |
| adame                                                                         |                                                                                                  | •                              | Nom                                                    |                                         |                                                                                                    |        |
| Prénom ±                                                                      |                                                                                                  |                                | Date de naissan<br>07/05/1995                          | ce <u>*</u> (jj/mm/aaaa)                |                                                                                                    |        |
| éphone fixe                                                                   |                                                                                                  |                                | Téléphone porta                                        | able                                    |                                                                                                    |        |
| 1 XX XX XX XX                                                                 |                                                                                                  |                                | +33 XX XX XX X                                         | X XX                                    |                                                                                                    |        |
| ropriété obligatoire                                                          |                                                                                                  |                                |                                                        |                                         |                                                                                                    |        |
|                                                                               | Enregistrer                                                                                      |                                |                                                        |                                         |                                                                                                    |        |
| Deteur                                                                        | Linegister                                                                                       |                                |                                                        |                                         |                                                                                                    |        |
| Retour                                                                        |                                                                                                  | s disposez d'i                 | un droit d'accès e                                     | 3. 1. 1997, 12 (1) (1) (1) (1)          | es vous concernant.                                                                                                    |        |
| Retour<br>ormément à la loi inforr                                            | matique et libertés du 6 Mars 1978 (art. 27), vou                                                |                                |                                                        | t de rectification des donnee           |                                                                                                    |        |
| Retour<br>ormément à la loi inforr                                            | matique et libertés du 6 Mars 1978 (art. 27), vou                                                |                                |                                                        | t de rectification des donnée           |                                                                                                    |        |
| Retour                                                                        | matique et libertés du 6 Mars 1978 (art. 27), vou                                                | -                              |                                                        | t de rectification des donnee           |                                                                                                    | ×      |
| Retour                                                                        | matique et libertés du 6 Mars 1978 (art. 27), vou                                                |                                |                                                        | t de rectification des donnee           | Le mot de passe doit contenir au                                                                                                    | ×      |
| Retour                                                                        | matique et libertés du 6 Mars 1978 (art. 27), vou                                                |                                |                                                        | t de rectification des donnee           | Le mot de passe doit contenir au<br>moins un caractère spécial parm                                                                                                    | ×      |
| Retour<br>ormément à la loi inforn                                            | natique et libertés du 6 Mars 1978 (art. 27), vou                                                | mot                            | de                                                     | t de rectification des donnee           | Le mot de passe doit contenir au<br>moins un caractère spécial parm<br>~!@#\$%^&*+=' (){}[];;"',.?<>/ ^                                                                                                    | ×      |
| Retour<br>ormément à la loi inforn<br>ites attent<br>sse. Voici l             | ion au choix de votre<br>es consignes à respe                                                    | mot o                          | de                                                     | t de rectification des donnee           | <ul> <li>Le mot de passe doit contenir au moins un caractère spécial parm ~!@#\$%^&amp;*+=' (){}[];;"',.?&lt;&gt;/^</li> <li>Le mot de passe doit contenir au moins un chiffre</li> </ul>                                                                                                    | ×      |
| Retour<br>ormément à la loi inforn<br>ites attent<br>sse. Voici l             | ion au choix de votre<br>es consignes à respe                                                    | mot o<br>cter :                | de                                                     | t de rectification des donnee           | <ul> <li>Le mot de passe doit contenir au moins un caractère spécial parm ~!@#\$%^&amp;*+=' (){}[];;"',.?&lt;&gt;/^</li> <li>Le mot de passe doit contenir au moins un chiffre</li> <li>Le mot de passe doit contenir au</li> </ul>                                                                                                    | ×      |
| Retour<br>ormément à la loi inforn<br>ites attent<br>sse. Voici l             | ion au choix de votre<br>es consignes à respe<br>d'un mot de passe :                             | mot o<br>cter :                | de                                                     | t de rectification des donnee           | <ul> <li>Le mot de passe doit contenir au moins un caractère spécial parm ~!@#\$%^&amp;*+=' (){}[];;"',.?&lt;&gt;/^</li> <li>Le mot de passe doit contenir au moins un chiffre</li> <li>Le mot de passe doit contenir au moins un elettre minuscule</li> </ul>                                                                                                    | ×      |
| Retour<br>ormément à la loi inforn<br>ites attent<br>sse. Voici l<br>Exemple  | ion au choix de votre<br>es consignes à respe<br>d'un mot de passe :<br>Azerty1231               | mot o                          | de                                                     | t de rectification des donnee           | <ul> <li>Le mot de passe doit contenir au moins un caractère spécial parm ~!@#\$%^&amp;*+=' (){}[;;"',.?&lt;&gt;/^</li> <li>Le mot de passe doit contenir au moins un chiffre</li> <li>Le mot de passe doit contenir au moins une lettre minuscule</li> <li>Le mot de passe doit contenir au moins une lettre minuscule</li> </ul>                                                                                                    | ×      |
| Retour<br>formément à la loi infor.<br>ites attent<br>sse. Voici I<br>Exemple | ion au choix de votre<br>es consignes à respe<br>d'un mot de passe :<br><b>Azerty123!</b>        | mot o                          | de                                                     | t de rectification des donnee           | <ul> <li>Le mot de passe doit contenir au moins un caractère spécial parm ~!@#\$%^&amp;*+=' (){}[];;"',.?&lt;&gt;/^</li> <li>Le mot de passe doit contenir au moins un chiffre</li> <li>Le mot de passe doit contenir au moins une lettre minuscule</li> <li>Le mot de passe doit contenir au moins une lettre minuscule</li> <li>Le mot de passe doit contenir au moins une lettre majuscule</li> </ul>                                                                                                    | ×      |
| Retour<br>formément à la loi infor<br>ites attent<br>sse. Voici l<br>Exemple  | ion au choix de votre<br>es consignes à respe<br>d'un mot de passe :<br><b>Azerty123!</b>        | mot o                          | de                                                     | t de rectification des donnee           | <ul> <li>Le mot de passe doit contenir au moins un caractère spécial parm ~!@#\$%^&amp;*+=' (){}[;;"',.?&lt;&gt;/^</li> <li>Le mot de passe doit contenir au moins un chiffre</li> <li>Le mot de passe doit contenir au moins une lettre minuscule</li> <li>Le mot de passe doit contenir au moins une lettre majuscule</li> <li>Le mot de passe doit contenir au moins une lettre majuscule</li> <li>Le mot de passe doit contenir au moins une lettre majuscule</li> <li>Le mot de passe doit contenir au moins une lettre majuscule</li> <li>Le mot de passe doit contenir au moins une lettre majuscule</li> </ul>                                                                                                    | i      |
| Retour<br>formément à la loi infor<br>ites attent<br>sse. Voici I<br>Exemple  | ion au choix de votre<br>es consignes à respe<br>d'un mot de passe :<br>Azerty123!               | mot o                          | de                                                     | t de rectification des donnee           | <ul> <li>Le mot de passe doit contenir au moins un caractère spécial parm ~!@#\$%^&amp;*+=' (){}[];;"',.?&lt;&gt;/^</li> <li>Le mot de passe doit contenir au moins un chiffre</li> <li>Le mot de passe doit contenir au moins une lettre minuscule</li> <li>Le mot de passe doit contenir au moins une lettre majuscule</li> <li>Le mot de passe doit contenir au moins une lettre majuscule</li> <li>Le mot de passe doit contenir au moins une lettre majuscule</li> <li>Le mot de passe doit contenir au moins une lettre majuscule</li> <li>Le mot de passe doit contenir au moins une lettre majuscule</li> <li>Le mot de passe doit contenir au moins un caractère spécial parmi ~!@#\$%^&amp;*+=' (){];;",?&lt;&gt;/</li> </ul> | i      |
| Retour<br>formément à la loi infor<br>ites attent<br>sse. Voici l<br>Exemple  | ion au choix de votre<br>es consignes à respe<br>d'un mot de passe :<br><b>Azerty123!</b>        | mot o                          | de                                                     | t de rectification des donnee           | <ul> <li>Le mot de passe doit contenir au moins un caractère spécial parm ~!@#\$%^&amp;*+=' (){}[];;"',.?&lt;&gt;/^</li> <li>Le mot de passe doit contenir au moins un chiffre</li> <li>Le mot de passe doit contenir au moins une lettre minuscule</li> <li>Le mot de passe doit contenir au moins une lettre majuscule</li> <li>Le mot de passe doit contenir au moins une lettre majuscule</li> <li>Le mot de passe doit contenir au moins un caractère spécial parmi ~!@#\$%^&amp;*+=' (){];;"',.?&lt;&gt;/</li> <li>Le mot de passe doit contenir au moins un caractère spécial parmi ~!@#\$%^&amp;*+=' (){]];"',.?&lt;&gt;/</li> </ul>                                                                                            | i<br>i |

Une fois que toutes les informations sont renseignées, vous allez recevoir un mail sur l'adresse fournie.

Pour compléter votre création de compte, veuillez suivre les instructions fournies dans ce mail.

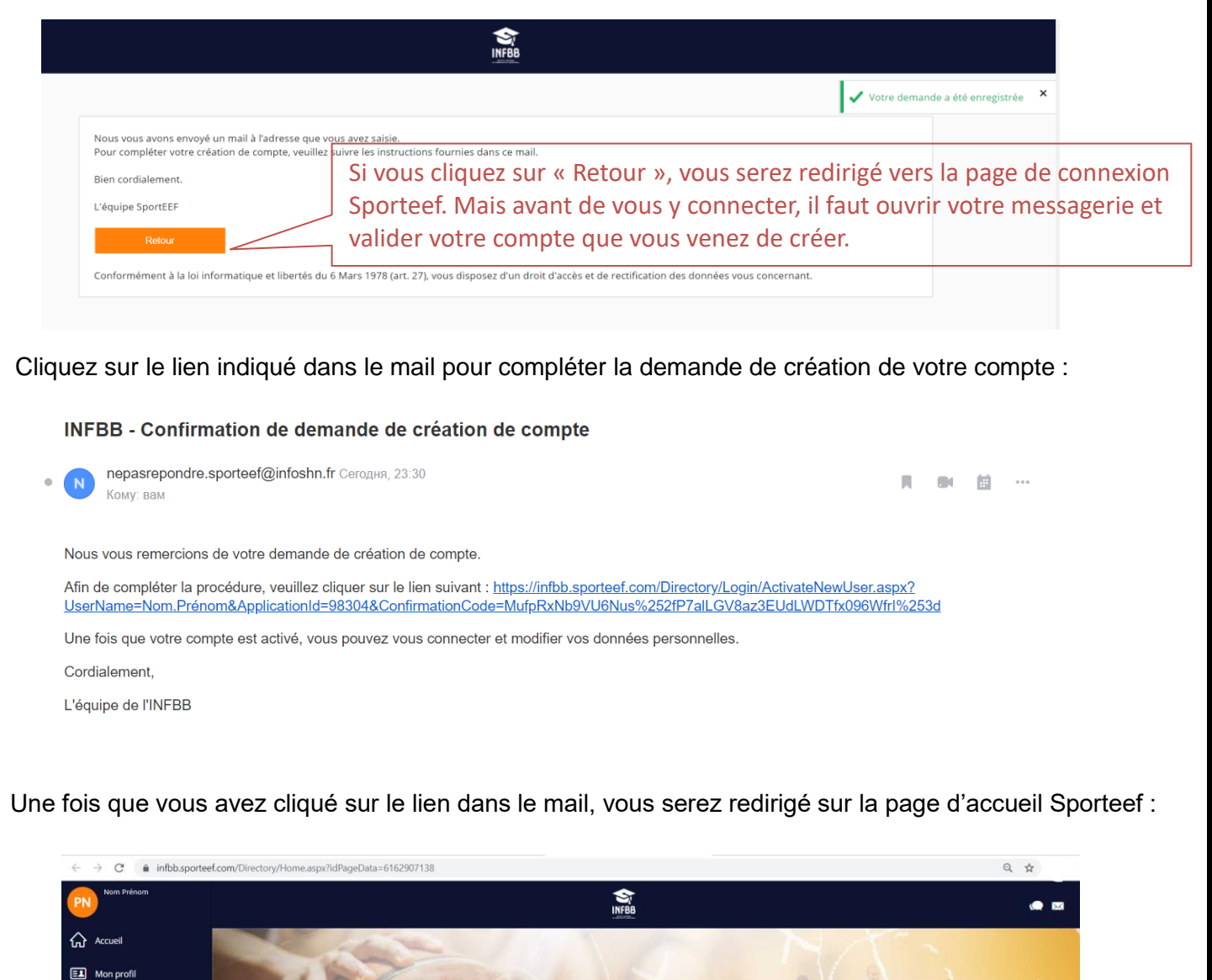

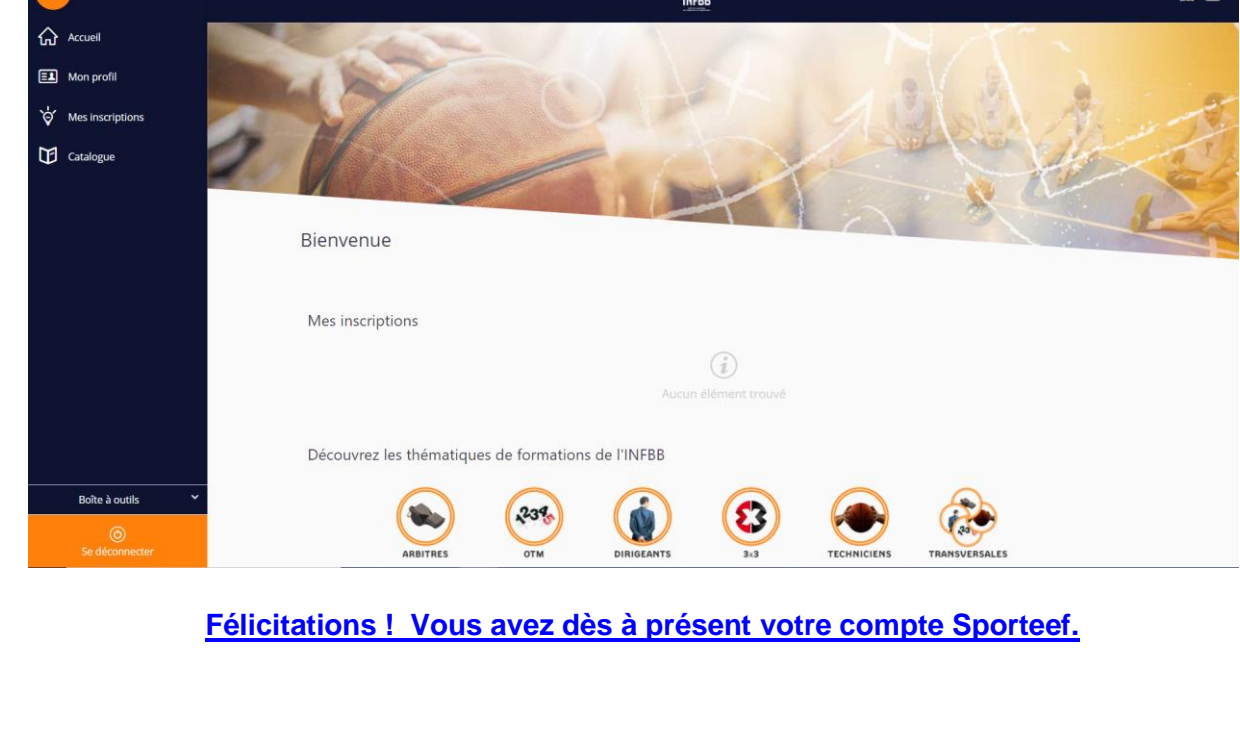

Vous pouvez maintenant vous inscrire à l'e-Marque V2, dans catalogue des formations :

| PN Nom Prénom                                                                                                    |                                  | INF88               |                                        |
|----------------------------------------------------------------------------------------------------|----------------------------------|---------------------|----------------------------------------|
| Accueil                                                                                                    | Retour                           | Renseignez le nom   | Cliquez sur le widget pour             |
| E1 Mon profil                                                                                                    | Catalogue                        | de votre formation  | ouvrir les sessions                    |
| Mes sessions                                                                                                    |                                  |                     |                                        |
| O Suivi                                                                                                    | ۹ e-Marque V                     | V2                  | Litilisation d'e-Marque V2             |
| Catalogue                                                                                                    | Modalités d'apprentissage        |                     | ounsation d'e-marque v2                |
| Sormations                                                                                                    | Thèmes                           | ,43%                | □ 3 <b>(</b> 3)                        |
| 📈 Analyse                                                                                                    | Prix                             | · ·                 | E-learning heure(s) Français           |
| 🖌 Studio                                                                                                    | Organisme de formation           | · · ·               |                                        |
|                                                                                                    | Langues                          | •                   |                                        |
|                                                                                                    | Trier par                        | ~                   |                                        |
|                                                                                                    | Recher                           | rcher               |                                        |
|                                                                                                    | INITIALIS                        | ier ©               |                                        |
|                                                                                                    |                                  |                     |                                        |
|                                                                                                    |                                  |                     |                                        |
|                                                                                                    |                                  |                     |                                        |
| Boîte à outils 🛛 🗸                                                                                                    |                                  |                     |                                        |
| Boîte à outils 🗸                                                                                                    |                                  |                     |                                        |
| Boîte à outils ×<br>©<br>Se déconnecter                                                                                                    |                                  |                     | Plan de site / © SportEEF par Sy       |
| Boîte à outils                                                                                                    |                                  |                     | Plan de site / © SportEEF par Sy       |
| Boîte à outils  Constant Se déconnecter VAUTHER Bruno                                                                                                    |                                  |                     | Plan de site / © SportEEF par Sy       |
| Boîte à outils  Constraint de la constraint de la constra |                                  | S<br>INF8           | Plan de site / © SportEEF par Sy<br>18 |
| Boîte à outils<br>Se déconnecter<br>VAUTHER Bruno<br>WAUTHER Bruno<br>Accueil                                                                                                    |                                  | INFØ                | Plan de site / © SportEEF par Sy       |
| Boîte à outils<br>Se déconnecter<br>VAUTHIER Bruno<br>WAUTHIER Bruno<br>Accuel<br>Mon profil                                                                                                    |                                  | FOPN                | Plan de site / © SportEEF par Sy       |
| Boîte à outils  Boîte à outils  Se déconnecter                                                                                                    |                                  | FORN                | Plan de site / © SportEEF par Sy       |
| Baîte à outils        Se déconnecter     Se déconnecter       VAUTHIER Bruno     ^                                                                                                    | 234                              | FORN                | Plan de site / © SportEEF par Sy       |
| Boîte à outils     ~       Se déconnecter       VAUTHER Bruno       Image: Se déconnecter       Accueil       Image: Mon profil       Image: Mes inscriptions       Image: Suid       Suid                                                                                                    | 239                              | FORN<br>OTM         | Plan de site / © SportEEF par Sy       |
| Baîte à outils          Se déconnecter          VAUTHER Bruno          Image: Construit of the second second secon                                                                                                    | 234<br>234<br>200                | FORN<br>OTM         | Plan de site / © SportEEF par Sy       |
| Boîte à outils       ~         Image: Se déconnecter       Image: Se déconnecter         Image: Se déconnecter       Image: Se déconnecter                                                                                                    | Retur<br>Utilisatio              | FORN<br>OTM         | Plan de site / © SportEEF par Sy       |
| Boîte à outils       ~         Se déconneccer         VAUTHER Bruno         Image: Se déconneccer         Image: Se déconneccer         Imag                                                                                                    | Retour<br>Utilisatio             | FORN<br>OTM         |                                        |
| Boîte à outils       ~         Se déconnecter                                                                                                    | Recur<br>Utilisatio<br>Formation | FORN<br>FORN<br>OTM | Plan de site / © SportEEF par Sy       |

| Choix d'une           | session ou d'une pério              | de Cliqu                                               | ez ici pour va<br>session chois | lider la<br>ie |                    |  |
|-----------------------|-------------------------------------|--------------------------------------------------------|---------------------------------|----------------|--------------------|--|
| Veuillez sélectionner | r une service ou une période (Tripe | atre/année) q <mark>ui vous interesse, puis a</mark> p | puyez sur le bouton Sulvant.    |                |                    |  |
|                       |                                     |                                                        |                                 |                |                    |  |
| Utilisation d'e-Mare  | QU 72                               |                                                        |                                 |                |                    |  |
| Utilisation d'e-Mar   | GIU 12<br>Session                   | Date de début                                          | Date de fin                     | Lieux          | Places disponibles |  |

A distance (e-learning)

Our et la cette de la cette foi

🔅 Paramètres

Boîte à outils

3

**S** Français

Vous choisissez la formation « 2020-2021 Utilisation e-Marque V2 » Ensuite, il ne reste que à finaliser la procédure d'inscription en cliquant sur les boutons « Suivant » avant de <u>Validar</u>

| Vous avez renseigné toutes les informations nécessai<br>cliquer sur le bouton 'Terminer'. Pensez à consulter v | ires pour la demande d'inscription. Ve | uillez vérifier tous les éléments dans ce récapitulatif. Pour terminer cette demande, veui |
|----------------------------------------------------------------------------------------------------|----------------------------------------|--------------------------------------------------------------------------------------------|
| Précédent Terminer la demande                                                                                  | Cliquer sur<br>« Terminer la           | Période ou session                                                                         |
| e-Marque V2                                                                                                    | demande »                              | du 01/11/2020 00:00 au 30/06/2021 23:59                                                    |

|                                                                                                    | Vous retrouverez votre demande d'inscr<br>acceptée dans l'onglet « Mes deman<br>d'inscription »                                                                                                    | ription<br>des                                          |
|----------------------------------------------------------------------------------------------------|----------------------------------------------------------------------------------------------------|---------------------------------------------------------|
| e-Marque V2                                                                                                    |                                                                                                    |                                                         |
| Vous retrouvez ens<br><b>2- Commencer la forma</b><br>Vous pouvez maintenant retrouver votre<br>onglets suivants :<br>- « Accueil »                                                                                                    | <u>Vous êtes bien inscrit !</u><br>suite votre formation sur votre page d<br>tion<br>formation « Utilisation de l'e-Marque V2                                                                                                    | <u>'accueil.</u><br>2 » et la commencer via les         |
| - « Mes Inscriptions »                                                                                                    | Cliquer ici pour accéder à vos formations                                                                                                    | denande Terminé le<br>2020 O412/2020                    |
| VulTHEE Brune         Image: Accuelt         Image: Managed and the sessions         Image: Managed and the sessions | Events of the second second se |                                                         |
| Studio Annuaire Paramètres Boîte à outito                                                                                                    | Examen Arbitre Départemental-<br>Epreuxe 2.<br>U u 19 Her. 2020 au 10 Juin 2021<br>D u 14 Her. 2020 au 10 Juin 2021<br>BONNE FORMATION                                                                                                    | Isation d'e-Marque V2<br>De 30 nov 2020 es 30 juin 2021 |
| Contact : Carole DELAUNÉ DAVID                                                                                                    | E-mail : <u>sfotm@ff</u>                                                                                                    | <u>bb.com</u>                                           |
| Rédacteur                                                                                                    | Vérificateur<br>Matthieu SOUCHOIS                                                                                                    | Approbateur                                             |
| Carole DELAUNE DAVID                                                                                                    |                                                                                                    |                                                         |

| Responsable Technique des<br>Officiels | DTN Adjoint<br>Directeur du Pôle Formation et<br>Emploi | Thierry BALESTRIERE<br>Secrétaire Général |
|----------------------------------------|---------------------------------------------------------|-------------------------------------------|
| Référence                              | 2020-12-17 NOTE LR CD CLU<br>DEPLOIEMENT E-I            | BS 2-PFE-OFFICIELS -<br>Marque VFIN       |